# トランザクション認証サービス利用マニュアル

## (ハードウェアトークン編)

トランザクション認証サービスをご利用になる場合は、以下の手順により、利用開始登録を行います。

#### 1. トランザクション認証サービスの利用開始方法

ハードウェアトークンによりトランザクション認証サービスをご利用になるには、ワンタイムパスワードの 「利用開始」から進み、画面の説明にもとづき利用開始の登録作業を行ってください。

また、ご利用中のトークンから交換する場合は、ワンタイムパスワードの「交換」を選択し、画面の説明に 基づき交換作業を行ってください。

# ●ワンタイムパスワードの利用登録の流れ<パソコン利用時>

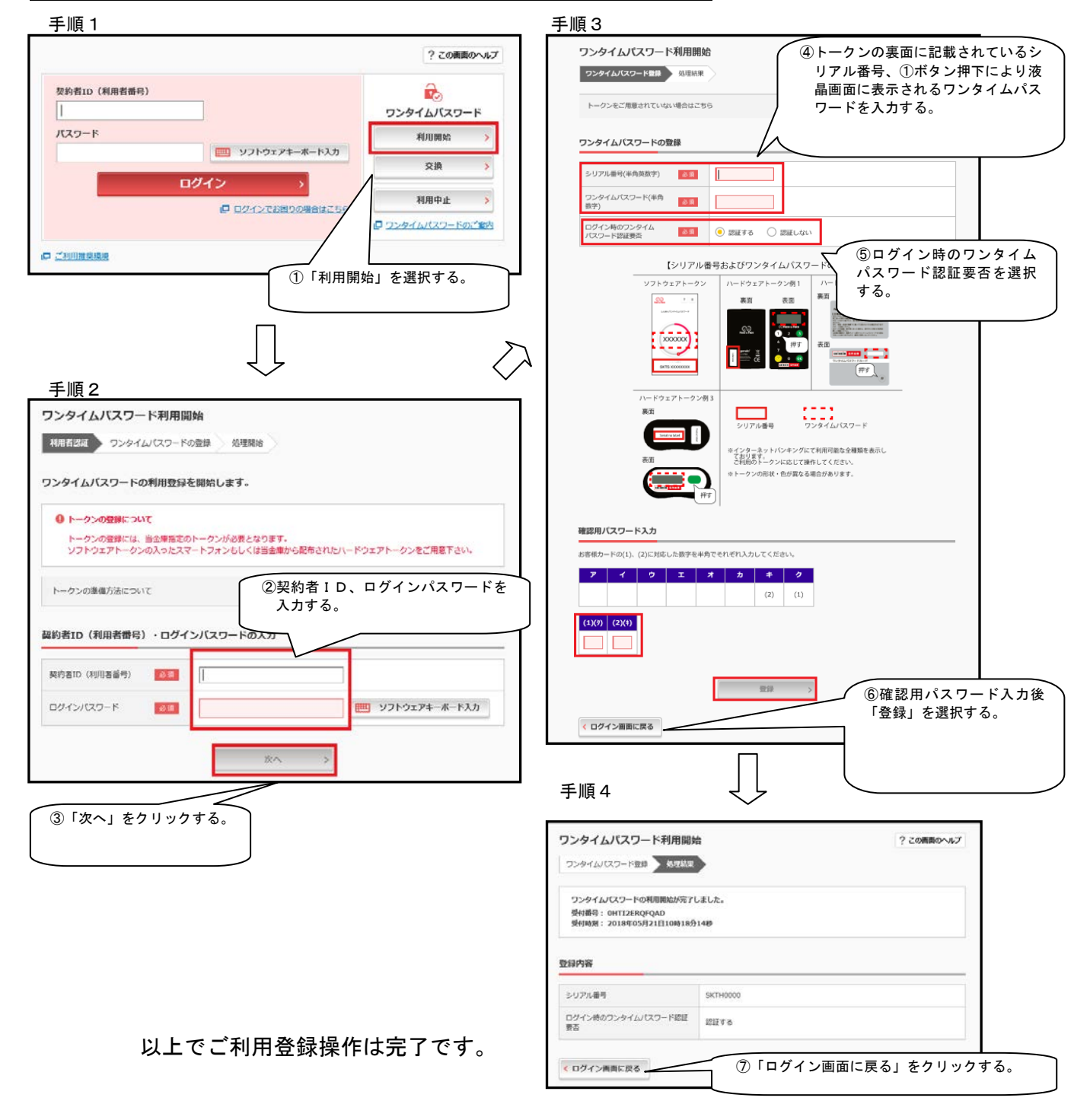

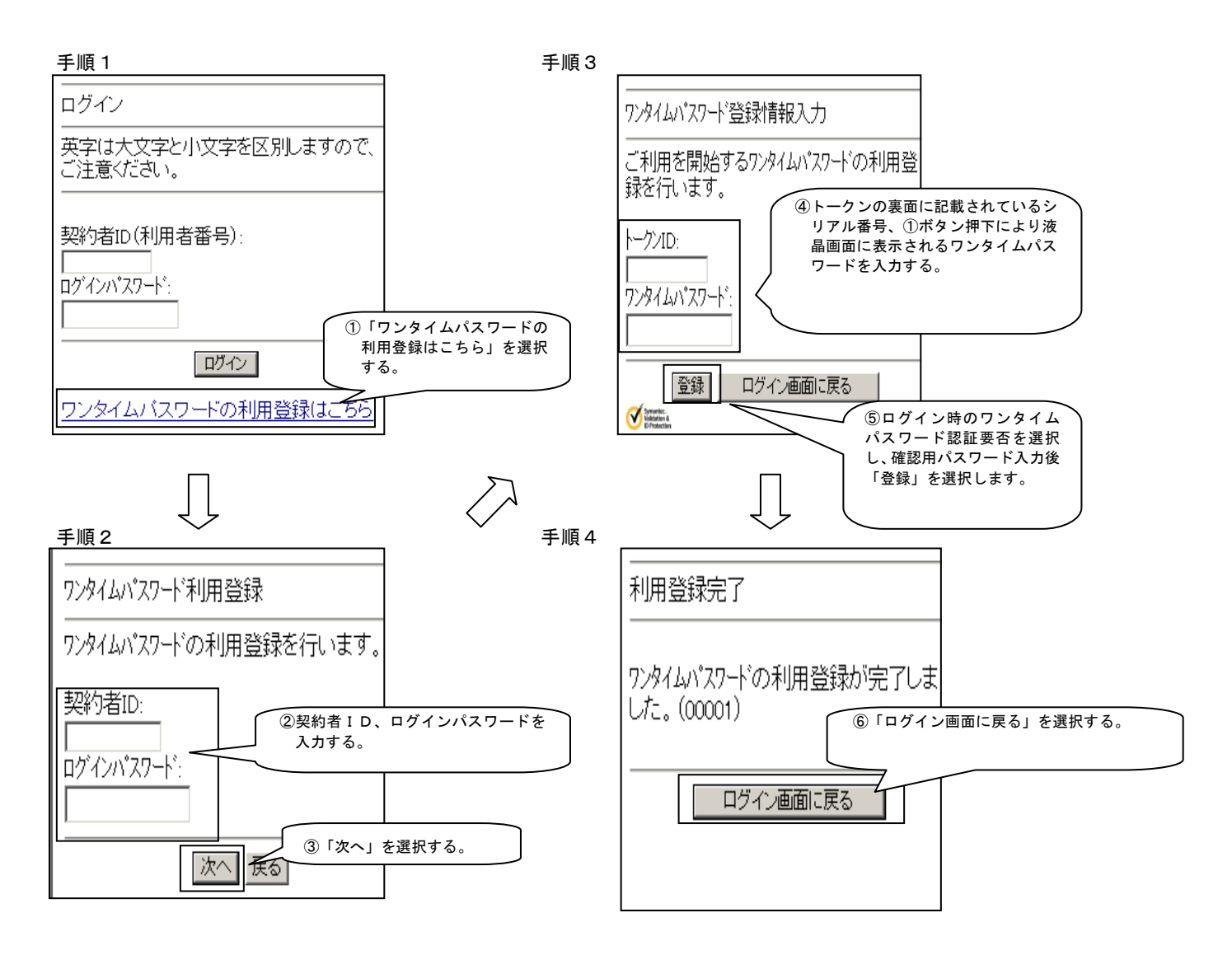

以上でご利用登録操作は完了です。

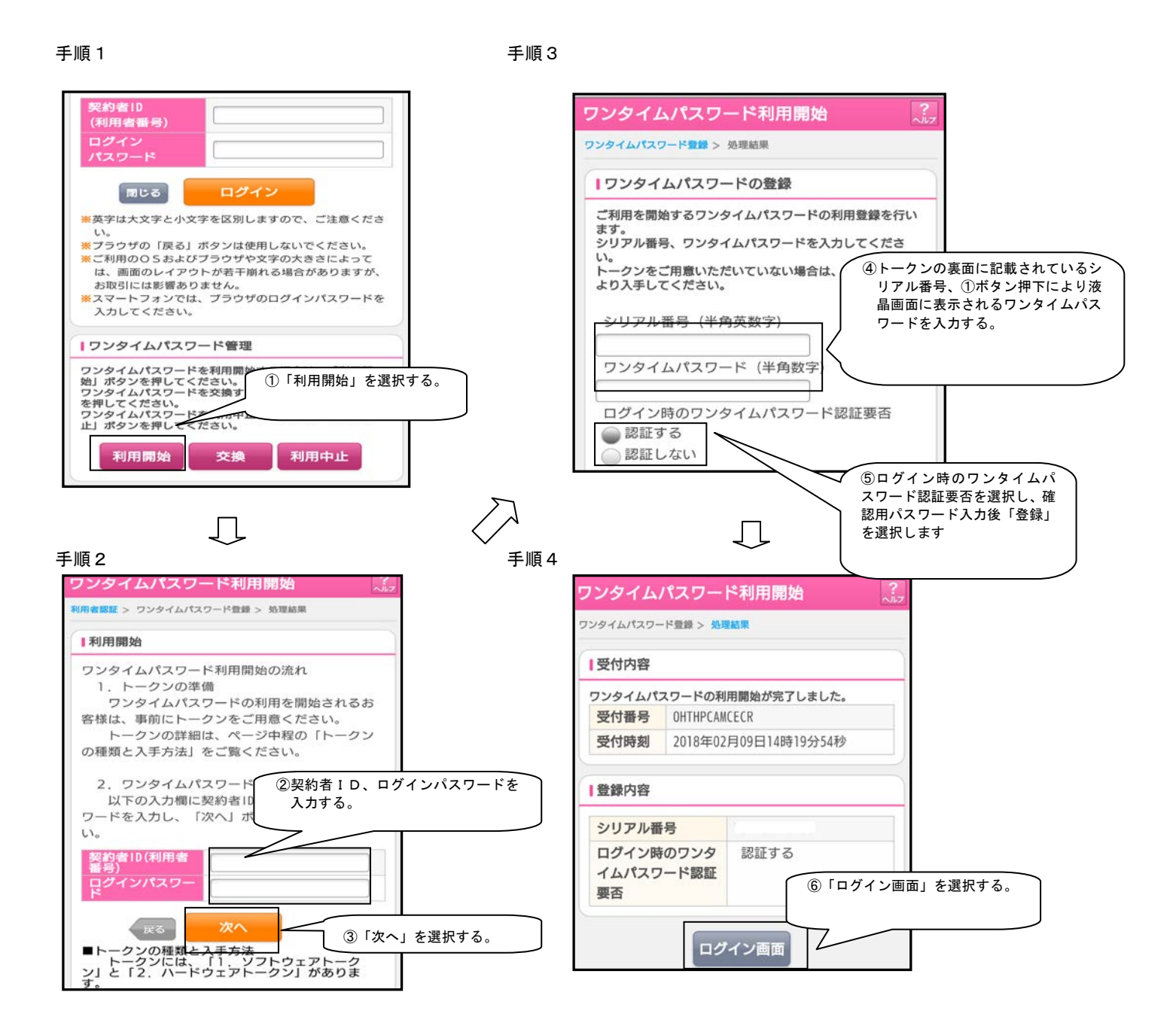

以上でご利用登録操作は完了です。

## (1) 振込

振込を実行する場合は、トークンに振込先の口座番号を入力することにより表示される振込先 専用ワンタイムパスワード(※)を入力し振込を実行します。

※ 振込先専用ワンタイムパスワードの利用方法

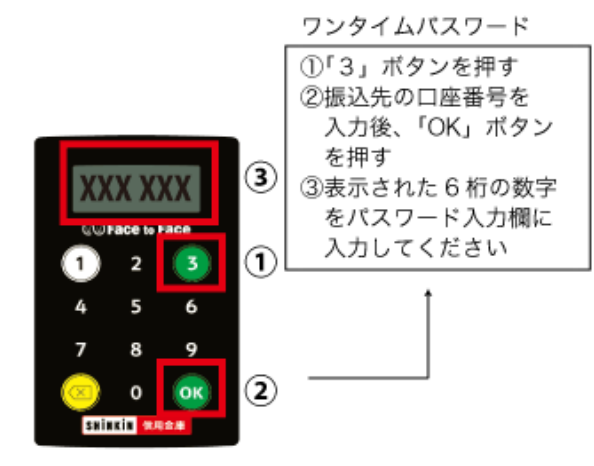

(2)税金・各種料金の支払

払込取引を実行する場合は、トークンに払込先の収納機関番号を入力することにより表示される払込先専用ワンタイムパスワード(※)で承認します。

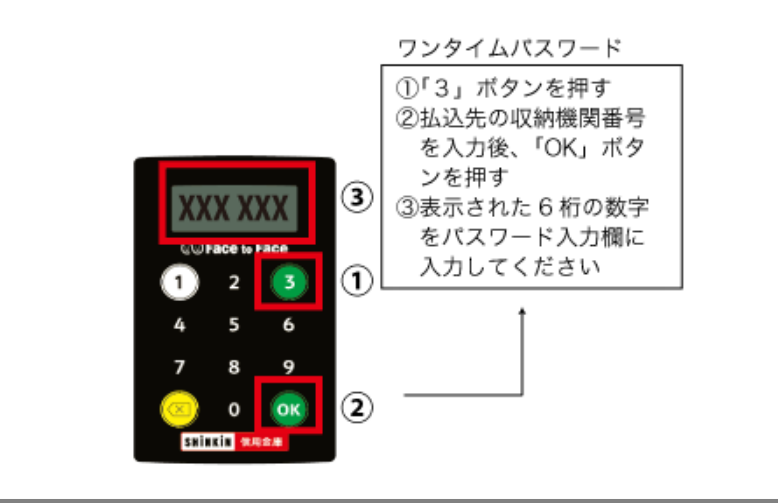

※ 払込先専用ワンタイムパスワードの利用方法

(3) 振込予約取消

①トークンに通常のワンタイムパスワード(※)を表示させます。

②ワンタイムパスワード入力欄に通常のワンタイムパスワードを入力して承認します。

### ※ 通常のワンタイムパスワードの利用方法

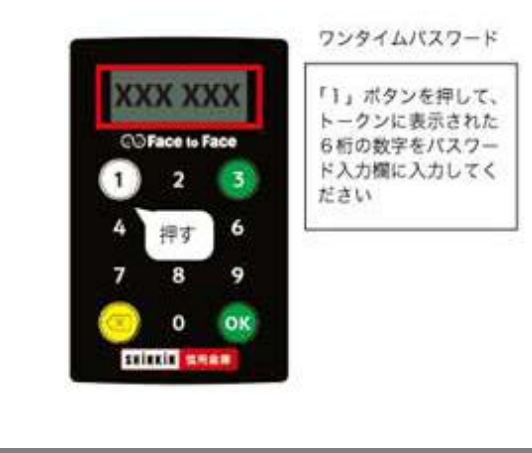